# Foil Print 106

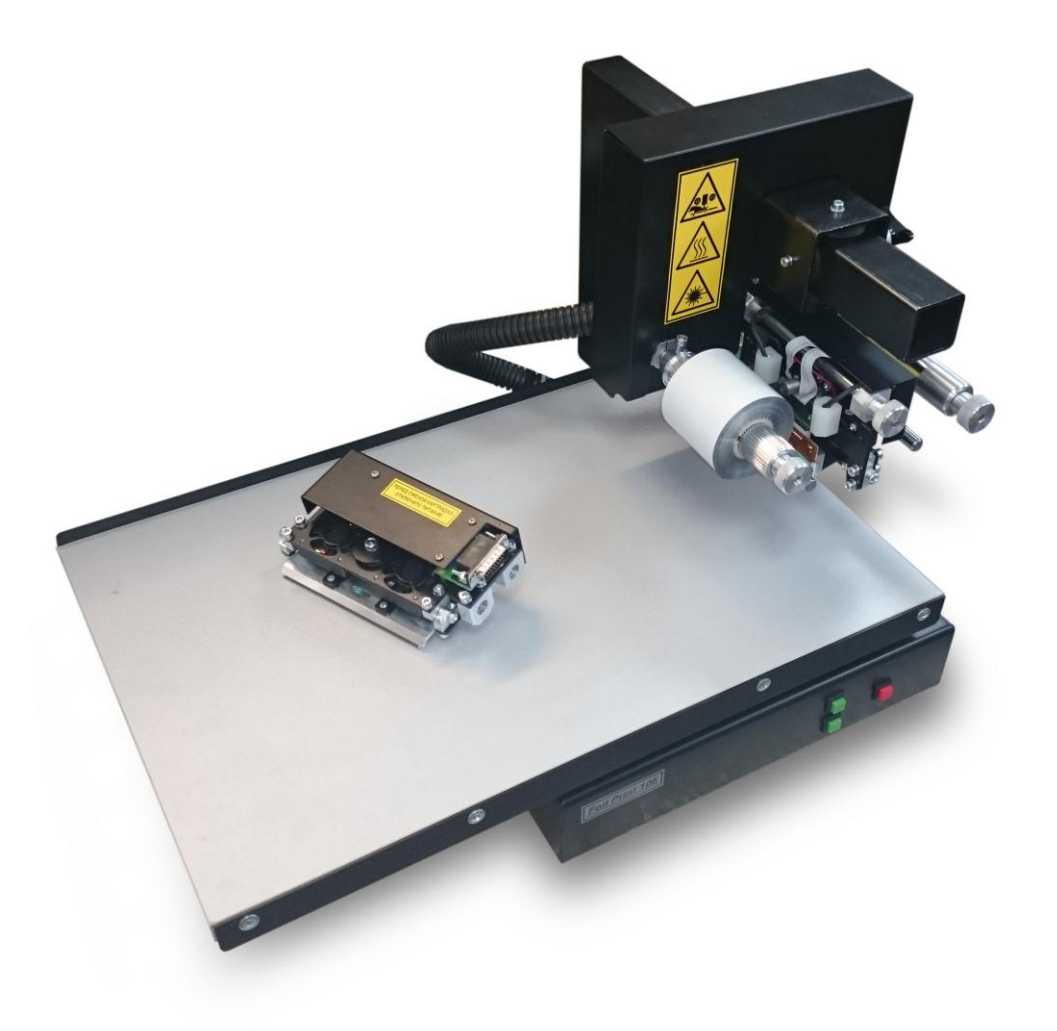

# Руководство по эксплуатации

# Безопасность

В этом разделе рассматриваются следующие вопросы.

| 3     |
|-------|
| 5     |
| 7     |
| <br>8 |
|       |

Данный принтер и рекомендуемые расходные материалы разработаны с учетом строгих требований техники безопасности и прошли проверку на соответствие этим требованиям. Точное соблюдение следующих правил обеспечит длительную и безопасную работу Foil Print 106.

### Электрическая безопасность

В этом разделе рассматриваются следующие вопросы.

| Общие инструкции | 3     |
|------------------|-------|
| Шнур питания     | <br>4 |

#### Общие инструкции

#### ПРЕДУПРЕЖДЕНИЯ

- Не вставляйте никаких предметов в щели и отверстия принтера. Прикосновение к контакту высокого напряжения или короткое замыкание могут привести к пожару или поражению электрическим током.
- Не снимайте крышки и ограждения, закрепленные винтами, за исключением случаев установки дополнительного оборудования и выполнения специальных указаний. При выполнении таких операций отключайте питание принтера. Устанавливая дополнительное оборудование, выньте шнур питания из розетки. Кроме устанавливаемого дополнительного оборудования под этими крышками нет деталей, подлежащих обслуживанию пользователем.

Угроза вашей безопасности возникает в следующих случаях:

- Шнур питания поврежден или изношен.
- В принтер попала жидкость.
- Принтер намок.
- Принтер дымится или поверхность нагревается больше обычного.
- Принтер издает необычный шум или запах.
- Из-за принтера срабатывает автоматический выключатель, предохранитель или другое защитное устройство.

При возникновении любой из перечисленных ситуаций выполните следующие действия:

- 1. Немедленно выключите принтер.
- 2. Выньте шнур питания из розетки.
- 3. Обратитесь в ближайший сервисный центр производителя.

#### Шнур питания

- Используйте шнур питания, поставляемый с принтером.
- Подключайте шнур питания напрямую к правильно заземленной электрической розетке.
- Проверьте надежность подключения на обоих концах шнура.
- Если вы не знаете, заземлена ли розетка, попросите специалиста проверить ее.
- Не используйте вилку адаптера с заземлением для подключения принтера к сетевой розетке без контакта заземления.

### ПРЕДУПРЕЖДЕНИЕ

Правильное заземление принтера позволит избежать поражения электрическим током. При неправильном использовании электрические приборы могут представлять опасность.

- Следует использовать только удлинители, рассчитанные на рабочее напряжение принтера.
- Убедитесь, что принтер подключен к розетке, обеспечивающей соответствующее напряжение питания и мощность.
- В случае необходимости обсудите со специалистом режимы питания принтера.
- Не размещайте принтер в таком месте, где на шнур питания могут случайно наступить.
- Не ставьте предметы на шнур питания.
- При повреждении или износе шнура питания замените его.
- Не вынимайте вилку шнура питания из розетки, когда принтер включен.
- Во избежание поражения электрическим током и повреждения шнура питания при отсоединении его от розетки держитесь за вилку.

Шнур питания подключается через розетку на задней панели принтера. Если требуется полностью отключить электропитание принтера, выньте вилку шнура питания из розетки.

### Безопасность при эксплуатации

Принтер и расходные материалы разработаны с учетом строгих требований техники безопасности и прошли проверку на соответствие этим требованиям. Это включает проверку и утверждение агентствами по технике безопасности, а также соответствие установленным стандартам охраны окружающей среды.

Соблюдение вами перечисленных условий обеспечит длительную и безопасную работу принтера.

#### Инструкции по эксплуатации

- Не кладите на печатный стол предметы с отражающей поверхностью.
- Не перемещайте принтер во время печати.
- Не прикасайтесь к печатной головке во время печати.
- Опасные участки принтера закрыты крышками, которые снимаются с помощью инструмента. Не снимайте защитные крышки.

#### Размещение принтера

- Размещайте принтер на ровной, прочной и устойчивой поверхности, которая может выдержать его вес. Принтер в базовой конфигурации без упаковочных материалов весит около 25 кг.
- Не блокируйте и не закрывайте щели и отверстия принтера. Эти отверстия предназначены для вентиляции и предотвращения перегрева принтера.
- Размещайте принтер таким образом, чтобы оставалось достаточно свободного места для работы и обслуживания. Справа от принтера должно быть не менее 30 см свободного места для смещения печатного стола.
- Принтер не следует устанавливать в пыльных помещениях и пространствах.
- Принтер нельзя хранить и эксплуатировать в условиях высоких и низких температур или влажности.
- Не устанавливайте принтер в местах, подверженных вибрации.

#### Расходные материалы для принтера

- Используйте расходные материалы, предназначенные для этой модели принтера. Использование неподходящих материалов может привести к ухудшению работы принтера и повреждению печатной головки
- Следуйте предупреждениям на маркировке и инструкциям, поставляемым с продуктом, дополнительными узлами и расходными материалами.
- Храните расходные материалы в соответствии с указаниям, приведенными на их упаковке.

- Храните расходные материалы в недоступном для детей месте.
- Не бросайте тонер-картриджи в открытый огонь.

#### ВНИМАНИЕ!

Не рекомендуется использовать расходные материалы других производителей. Гарантия не распространяются на поломки, неправильную работу или снижение качества, вызванные использованием расходных материалов других производителей.

### Безопасность при обслуживании

- Не выполняйте действия по обслуживанию, не описанные в документации на принтер.
- Не применяйте аэрозольные очистители. Для чистки используйте только сухую безворсовую ткань. Не сжигайте расходные материалы и компоненты, подлежащие регулярной замене.

Чистка принтера на стр. Перемещение принтера на стр.

# Символы на принтере

На принтер нанесены следующие предупреждающие символы.

| Символ | Описание                                                                                                    |
|--------|----------------------------------------------------------------------------------------------------|
|        | Берегите руки от попадания под прижим и в механи-<br>ческие элементы принтера.                                    |
|        | Наружная или внутренняя поверхность принтера<br>может нагреваться. Во избежание травм соблюдайте<br>осторожность. |
|        | Лазерное излучение. Избегайте попадания лазерно-<br>го луча в глаза.                                              |

# Управление принтером

В этом разделе рассматриваются следующие вопросы.

| Порядок распаковки и установки | 10 |
|--------------------------------|----|
| Ораны управления принтером     | 11 |
| Установка драйверов и ПО       | 12 |
| Работа с ПО Foil Print 106     | 14 |
| Подготовка изображения         | 17 |
| Поддерживаемые типы материалов | 20 |
| Установка красящей ленты       | 21 |

### Порядок распаковки и установки

- Не переворачивайте и не кладите набок упаковку с принтером.
- Откройте крышку.
- Извлеките принтер взявшись за консольную балку, как показано на приклеенной к принтеру наклейке.

ВАЖНО! Не поднимайте принтер за печатный стол и не облокачивайтесь на него. Не ставьте на печатный стол предметы тяжелее 10 кг.

- Установите принтер на место эксплуатации.
- Открутите транспортный фиксирующий уголок, который удерживает печатный стол (см. рис.). Сохраните транспортный фиксирующий уголок на случай если понадобится в будущем перевозить принтер.

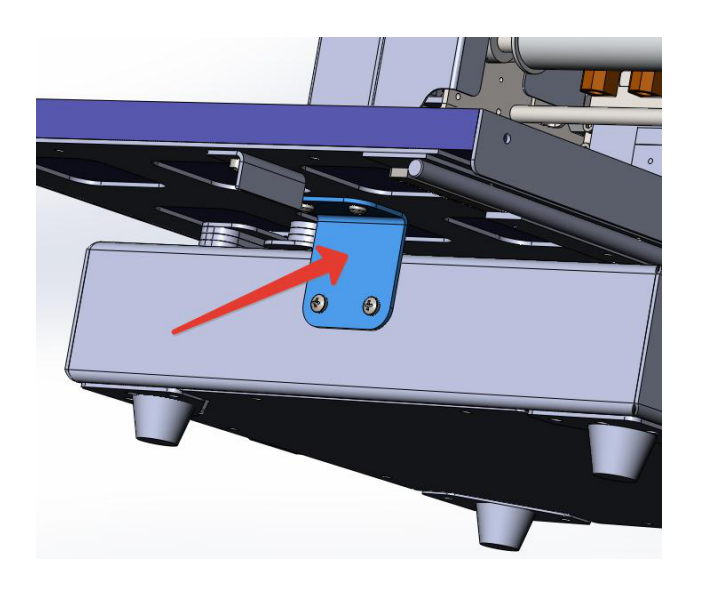

### Органы управления принтером

На корпусе принтера имеется три кнопки.

- Зеленые кнопки служат для перемещения печатной головки "Вниз", "Вверх".
- Красная кнопка "Печать/Стоп"

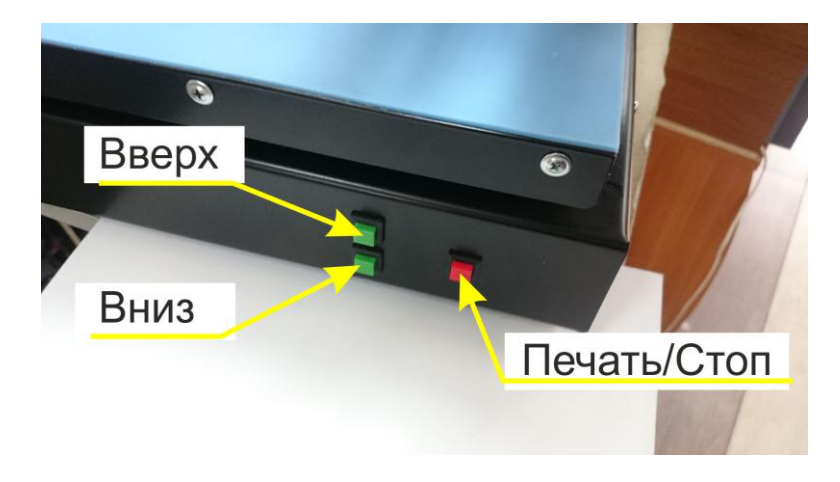

Кнопка "Печать" запускает цикл загруженного в принтер задания. Цикл можно повторять произвольное число раз. Задание будет удалено при загрузке нового задания либо при выключении принтера или компьютера.

ВАЖНО! Если во время печати появилась необходимость остановить процесс, нажмите кнопку "Печать" повторно.

#### Регулировочные ручки

На ведомом и ведущем (наматывающем) ролике есть специальные ручки, которые позволяют увеличивать или уменьшать натяжение фольги до и после печатной головки.

ВАЖНО!!! Если излишне усилить натяжение на ведомом (левом) ролике, то фольга может перестать перематываться, прилипнуть к головке и повредить ее.

При излишнем натяжении на ведущем ролике (правом) возможен обрыв фольги.

## Установка драйверов и ПО

- Подключите принтер к сети питания 200 В 50 Гц.
- Подключите принтер к компьютеру USB-кабелем.
- Включите принтер клавишей на правой боковой панели. Загорятся лазерные целеуказатели, принтер произведет позиционир ование печатной головки.
- Зайдите на сайт virshke.ru во вкладку "Файлы".
- Скачайте "Драйвера для Foil Print 106", а так же программу для управления принтером "Foil Print 106 v\*.\*\*".
- Запустите установку драйверов и дождитесь окончания установ-ки.
- Теперь надо определить, к какому порту подключен фольгиратор. Для этого нажмите на иконку "Мой компьютер" правой кнопкой мыши, в появившемся контекстном меню выберите пункт "Свойства".

| 🔺 🌉 Компьютер                                     | Gaonum                                            |
|---------------------------------------------------|---------------------------------------------------|
| 🛛 🏭 Локальныі                                     | Свернуть                                          |
| 🖻 👝 LENOVO (D 📕                                   | Сканировать с помощью AVG                         |
| > 💿 DVD RW ди 🦁                                   | Управление                                        |
| ⊳ 💽 <mark>Д</mark> исковод В                      | Открыть в новом окне                              |
| ▷ 👝 ТАРАС (G:)<br>▷ 🎒 CD-дисков<br>▷ 🗢 Яндекс-Лис | Подключить сетевой диск<br>Отключить сетевой диск |
|                                                   | Добавить новый элемент в сетевое окружение        |
| ▲ 9 Сеть ▷ 1 ADMIN-PC ▷ 1 ALAN-PC                 | Удалить<br>Переименовать                          |
| ▷ I HOME-FEE                                      | Свойства                                          |

• В открывшемся окне выберите "Диспетчер устройств":

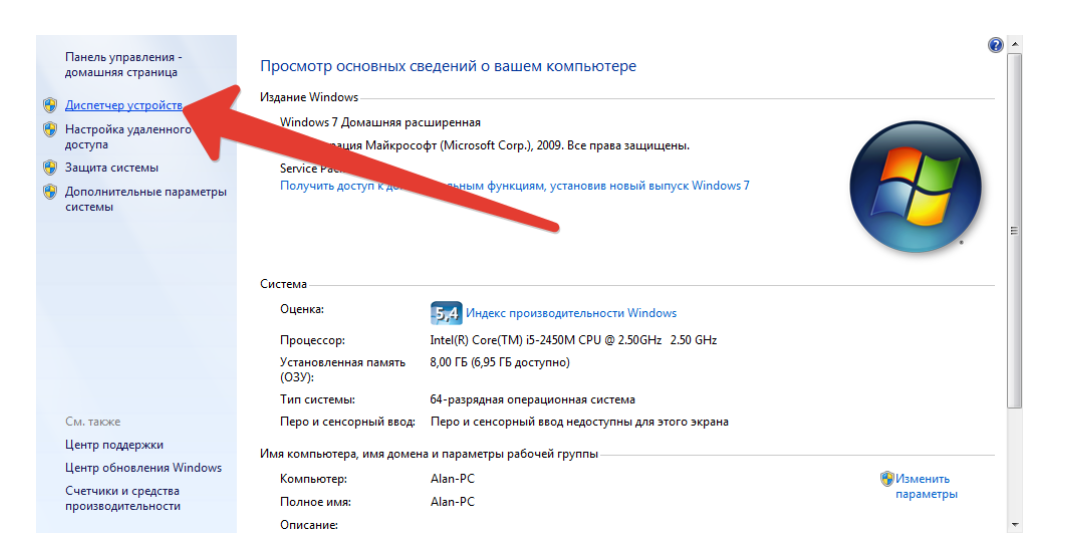

- Убедитесь, что принтер включен и соединен с компьютером USB-шнуром. Найдите в "Диспетчере устройств" пункт "Порты СОМ и LPT" и разверните его.
- Там вы увидите надпись типа "USB serial Port (COM3)". После аббревиатуры "COM" указан нужный вам номер порта. В данном примере это "3".
- Запустите программу Foil Print 106. Откроется окно программы:

| Foil Print 106      | v.1.09              | X                                |
|---------------------|---------------------|----------------------------------|
| Порт                | •                   | ON OFF                           |
| Русский             | 💌 Вы                | берите пирнтер Default Printer 🗨 |
| Загрузить           | ЗМР файл            | 🕅 Опция                          |
|                     |                     |                                  |
| Протянуть           | фольгу              |                                  |
| Мощность            | 40 % C              |                                  |
| Давление            | 20 % X              | t                                |
| Скорость            | 100 % P.            |                                  |
| Температура         | 0 %                 |                                  |
| ΔY                  | 0 MM                | Повернуть на 90 град. 🔲 Негатив  |
| На принтер          |                     |                                  |
| Сохранить<br>данные | Загрузити<br>данные | Выйти                            |

- В выпадающем списке "Выберете принтер" выберете профайл вашей модели. Ваша модель указана на боковой поверхности консольной балки.
- В выпадающем списке "Порт" выберите тот же номер, который был указан в "Диспетчере устройств" (в нашем примере "3" )и нажмите кнопку "ON".
- Программа произведет соединение с принтером. При этом печатный стол встанет в нулевое положение, а кнопка "ON" в программе загорится зеленым. Все готово к работе!

## Работа с ПО Foil Print 106

Программа Foil Print 106 предназначена для отправки данных на принтер и содержит следующий функционал:

|                                | Используемый СОМ-порт                                                    | Соединение с принтером             |
|--------------------------------|--------------------------------------------------------------------------|------------------------------------|
| Выбор языка                    | Foil Print 106 v.1.09     Ropr     COM6    ON    OFF                     |                                    |
| Выбор файла на печать          | Русский  Выберите пиритер Default Printer                                | выбор модели                       |
| Перемотка фольги               | Загрузять ВМР файл                                                       | Подключение опций                  |
| Интенсивность прогрева         | Протянуть фольгу                                                         |                                    |
| Давление на головку            | Мощность 40 % с                                                          |                                    |
| Скорость печати                | ▶ Скорость 100 % Р                                                       | Сохранение изменений               |
| Температура головки            | ▼ Температура 0 %<br>ΔΥ 0 №М<br>Повернут <sub>е</sub> на 90 град.<br>▼ Ц | без перезагрузки изображения       |
| Смещение от края головки       | На принтер                                                               | Инверсия цвета                     |
| Отправить файл в принтер       | Сохранить Загрузить данные                                               | Выйти                              |
| Сохранение и загрузка параметр | ров                                                                      | Поворот изображения на 90 градусов |

После включения принтера нажмите кнопу ON. Состоится обмен данными между принтером и программой, после чего принтер проведет самодиагностику и красная надпись OFF в программе сменится на зеленую ON.

Рассмотрим некоторые настройки Foil Print:

- Мощность (Heating power) интенсивность прогрева. Дело в том, что печатные головки данного типа не способны давать импульс разной температуры - температура всегда одинаковая, меняется только время прогрева. Таким образом, чем интенсивнее прогрев, тем сильнее припекается фольга. Среднее значение для параметра Heating power -70-80%
- Если вы заметили, что фольга стала матовой, то возможной причиной этого может быть слишком высокий уровень прогрева.
- Давление (Pressure) Давление на головку. Для разных материалов может потребоваться различное давление на головку. Например для некоторых бумаг значение может быть 80-100%, а для пластиков 10-20%.

Так же следует учитывать такое понятие, как "Удельное да вление" на головку. Если мы нажмем на головку 57 мм с усилием 1 кг/с, то это усилие распределится по всей поверхности головки и на каждый ее сантиметр придется по 0,17 кг. Если же мы приложим 1 кг/с к головке шириной 106 мм, то усилие распределится по большей площади и удельное давление окажется меньше - 0.09 кг.

ВАЖНО! Следует понимать, что давление для головки 106 мм нужно устанавливать примерно вдвое выше, чем для головки 57 мм.

• Скорость (Speed) - скорость печати. Регулирует скорость движения рабочего стола. Приемлемая скорость зависит от материала на котором вы печатаете. На материалах с ни з-кой жесткостью, таких как например бумага, скорость может быть 100%. Для материалов с высокой жесткостью, таких как например оргстекло, скорость надо снижать, т.к. на высокой скорости возможно "плавание" фольги. Обратите внимание на иллюстрацию ниже. Печать производилась на прозрачном пластике с одинаковыми значениями Heating power и Pressure. В первом случае со скоростью 100%, во втором со скоростью 50%.

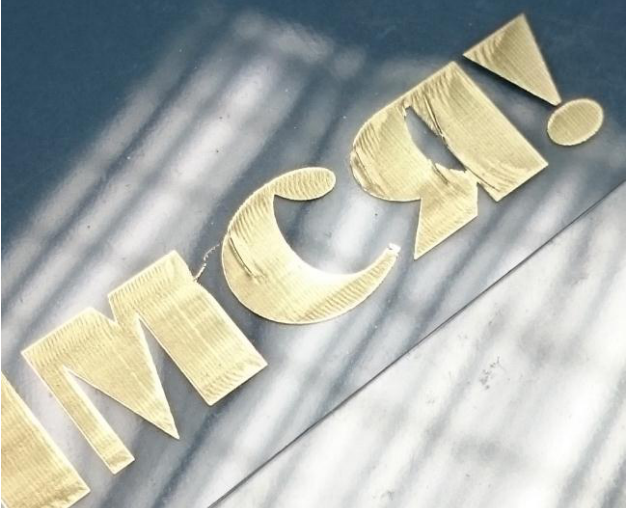

Speed 100%

Speed 50%

- **Дельта Y** При значении "0" изображение начинает формироваться от края печатной головки. Управляя данным знач ением можно сдвигать изображение ближе к центру.
- Опция (Oprion) галочка в этом поле ставится при подключении дополнительныйх устройств. После включения галочки необходимо переподключить программу нажатием кнопки OFF и повторным нажатием кнопки ON.

- Негатив (Negative) создает негатив изображения. Некоторые программы создают бинарные файлы которые для правильно печати могут потребовать инверсии изображения. В таком случае проще поставить эту галочку, чем переделывать файл.
- Кнопка To Print отправляет файл в принтер. После того, как файл отправлен достаточно нажать кнопку "Печать" на корпусе принтера. Файл хранится в принтере пока не будет заменен другим файлом или пока принтер не будет выключен. Используя кнопку "Печать" можно напечатать нужное кол ичество копий.
- COXP. (Save) (вертикальная надпись) позволяет изменить значения интенсивности, давления и скорости не осуществляя повторную загрузку изображения в принтер. Например вы отправили на печать изображение с параметрами: интенсивность - 80%, давление - 30%, скорость - 100%, но сделав первый отпечаток понимаете, что температуру бы надо повысить, а давление понизить. Для этого вы просто указываете новые значения и жмете кнопку "COXP. ( Save)", чтобы программа передала новые данные в фольгиратор.

## Подготовка изображения

Принтер Foil Print 106 может работать только с бинарными файлами ВМР. Слово "бинарные" означает, что изображение должно с одержать в себе только черный и белый цвет. Создать такое изображ ение можно в любой графической программе.

Для примера рассмотрим процесс создания такого изображения в программе Adobe Photoshop:

- Откроем Photoshop.
- Создаем новый файл Ctrl+N. Размером 5х7 см, 600 dpi. Цветовую модель RGB (это сделано сознательно, чтоб показать, как правильнее всего конвертировать файл в бинарный формат).

| Новый      |                      |            |           |   | ×                            |
|------------|----------------------|------------|-----------|---|------------------------------|
|            | <u>И</u> мя:         | Безимени-1 |           |   | ОК                           |
| Установки: | Заказной             |            | •         |   | Отмена                       |
|            | <u>Ш</u> ирина:      | 7          | СМ        | - | Сохранить установки          |
|            | <u>В</u> ысота:      | 5          | СМ        | - | <u>У</u> далить установки    |
|            | Р <u>а</u> зрешение: | 600        | пикс/дюйм | • |                              |
| Цве        | товой <u>р</u> ежим: | RGB        | ▼ 8 бит   | - | D                            |
| Соде       | ржимое <u>ф</u> она: | Белый      |           | - | Размер изображения:<br>5,59М |
| 📚 Дополн   | ительно ———          |            |           |   | _,,                          |

• Напишем в получившемся файле "Hello, World".

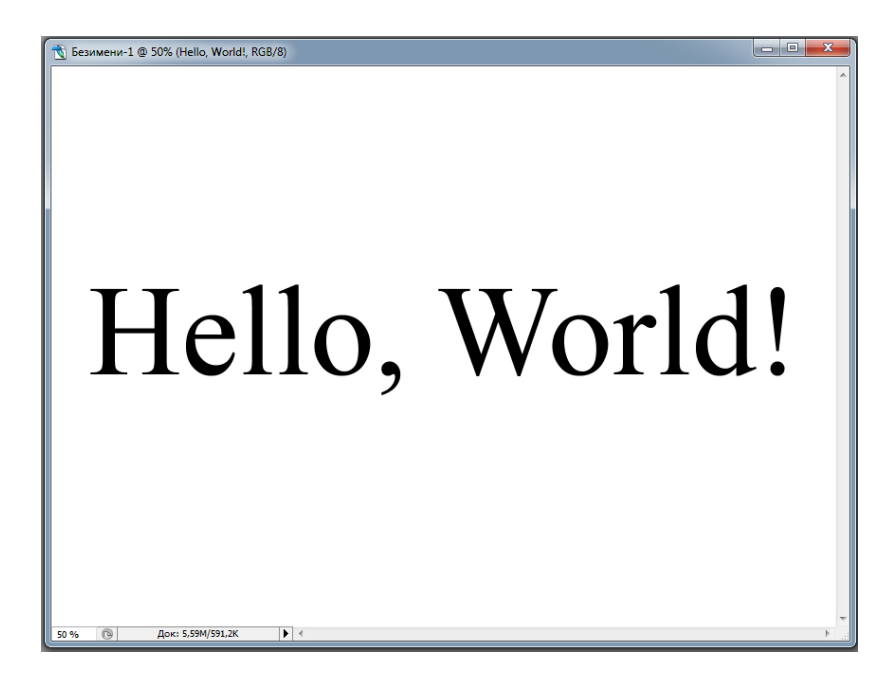

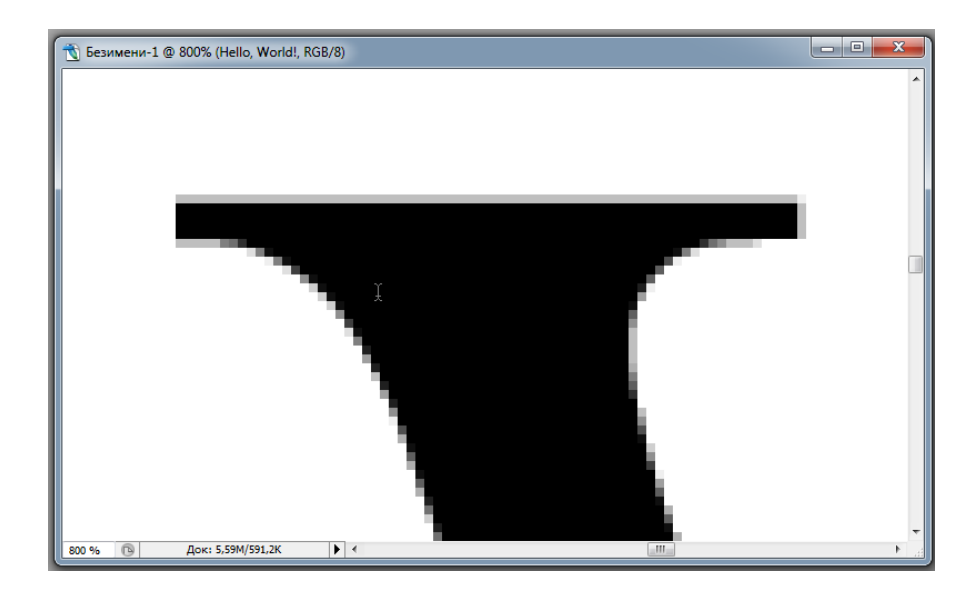

• Используя клавиши Ctrl+, Ctrl- приблизьте край любой буквы.

Видно, что край буквы немного размыт. Этот эффект Photoshop использует сознательно, чтобы снизить эффект ступенчатости, который неизбежно возникает в растровом изображении. Делается это путем изменения прозрачности крайних пикселей. Процесс называется "антиалайзинг". Однако термотрансферный принтер, каковым является Foil Print, не может печатать полутона т.к. невозможно заставить фольгу напечататься в полсилы. Она либо прилипает, либо нет.

 Чтобы наша надпись напечаталась с наивысшим качеством, необходимо отключить антиалайзинг. Если этого не сделаем мы, то Photoshop сделает это автоматически, но результат будет значительно хуже (Ниже будет показан пример авт оматической работы Photoshop). Для отключения антиалайзинга встаньте на слой с текстом, откройте вкладку "Символ" для управления параметрами текста:

|             | 45           |                    |
|-------------|--------------|--------------------|
| Tim         | es New Roman | - Regular -        |
| -           |              |                    |
| TT<br>t     | 32,64 пт 💌   | IA (Авто) <b>•</b> |
| 44V<br>+44V | метрическ    |                    |
| Tt<br>a     | 100%         | 100%               |
| =+<br>      |              |                    |
| T           | T TT Tr      | r T, T Ŧ           |
| Англ        | тийский: С 🔻 | аа резкое 🔻        |

• Отключите антиалайзинг:

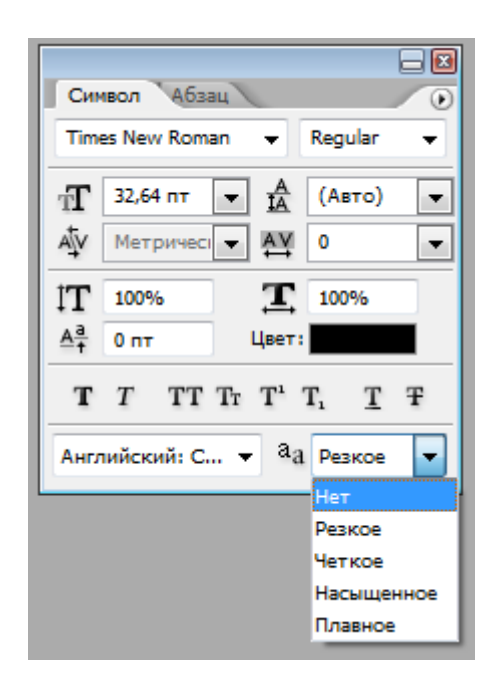

Наш текст должен приобрести следующий вид:

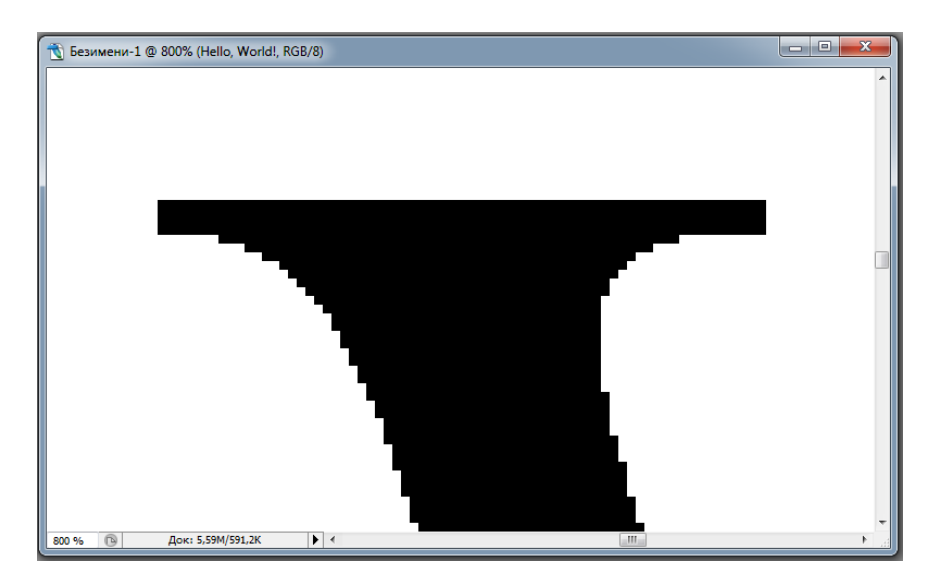

Край буквы приобрел четкую структуру.

- Теперь надо перевести наш файл в бинарный вид. Для этого войдите в меню "Изображение" (Image) -> "Режим" (Mode) ->"Градации серого" (Grayscale). На вопрос программы ответьте "Выполнить сведение" (Flatten image). После этого повторно повторите выполните: "Изображение" (Image) -> "Режим" (Mode) -> но на этот раз выберите "Битовый формат" (Bitmap).
- Готово!

Ниже показано как выглядел бы наш файл если бы мы конвертировали его в бинарный формат не отключив антиалайзинг:

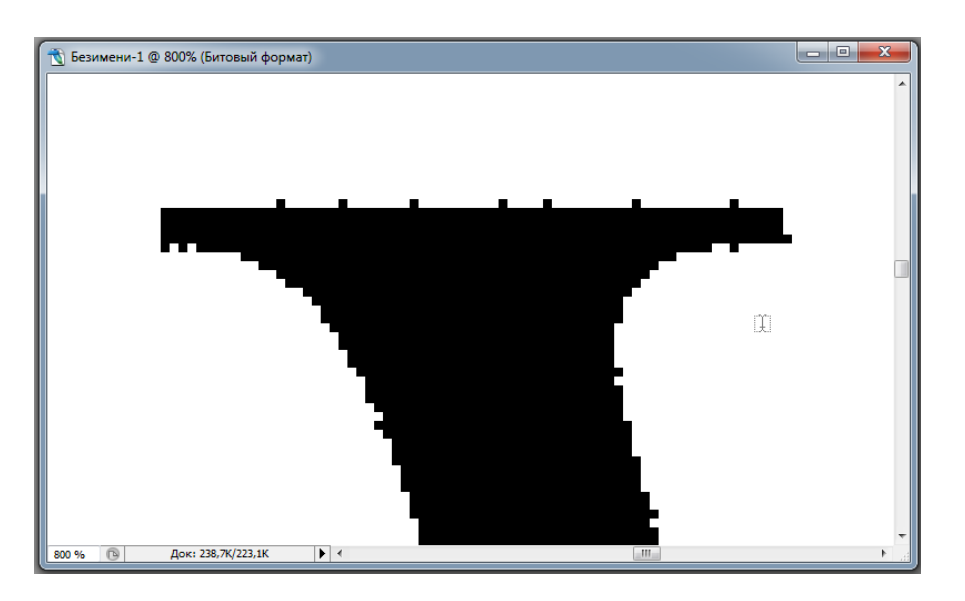

Как видите результат значительно хуже.

# ВАЖНО!

Старайтесь отключать антиалайзинг всегда, когда возможно, это значительно улучшит качество отпечатка. При экспортировании бинарных файлов из векторных программ включайте черно-белый режим.

# ВАЖНО!

В начале файла оставляйте 2-3 мм. свободного белого поля. Это необходимо чтобы нивелировать напряжения конструкции неизбежно возникающие при печати.

В конце файла оставляйте 5 мм свободного поля. Использованная фольга сильно деформируется. После того, как печатная головка по днимется, складка от деформированного участка фольги может попасть под головку и следующий отпечаток отпечатается с браком.

## Поддерживаемые типы материалов

Принтер позволяет печатать на большинстве материалов с пло ской поверхностью, а так же мягких материалах с неглубокой фактурой. Ниже приведен список материалов совместимость которых проверена.

| Материал                                                  | Совместимость |
|-----------------------------------------------------------|---------------|
| Мелованная бумага глянцевая                               | +             |
| Мелованная бумага матовая                                 | +             |
| Ламинат глянцевый для горячей ламинации толщиной до 25 мк | -             |
| Ламинат глянцевый для горячей ламинации толщиной от 35 мк | +             |
| Оргстекло                                                 | +             |
| Акрил                                                     | +             |
| АВС пластик                                               | частично      |
| Пленка типа Oracal глянцевая                              | +             |
| Пленка типа Oracal матовая                                | +             |
| Стекло                                                    | частично      |
| Атласные ленты                                            | частично      |
| Дизайнерский картон Touch Cover                           | +             |
| Кожа (если нет текстуры и спец. покрытий)                 | +             |
| Искусственная кожа (если нет текстуры и спец. покрытий)   | +             |
| Бумвинил (если нет текстуры и спец. покрытий)             | +             |
| Полиэтилен                                                | +             |
| Файлы для бумаг                                           | +             |
| Тонерные отпечатки от принтеров Konica-Minolta, Xerox     | +             |

#### ВАЖНО!!!

Во избежание повреждения печатной головки запрещено печатать на металлических предметах, а так же материалах с высокой абразивностью.

## Установка красящей ленты

Используйте красящую ленту рекомендованную производителем. Использование иной ленты может повредить печатную головку.

Для установки красящей ленты:

- Наденьте катушку с лентой на левый ролик.
- Разместите катушку на ролике так, чтобы он оказался по центу печатной головки.
- Выровняйте печатную головку относительно печатного стола. Для этого, используя кнопки управления "Вниз", "Вверх" прижмите печатную головку к печатному столу, а потом поднимите ее.
- Пропустите ленту через оси натяжения, как показано на рисунке и закрепите ее на правом ролике.

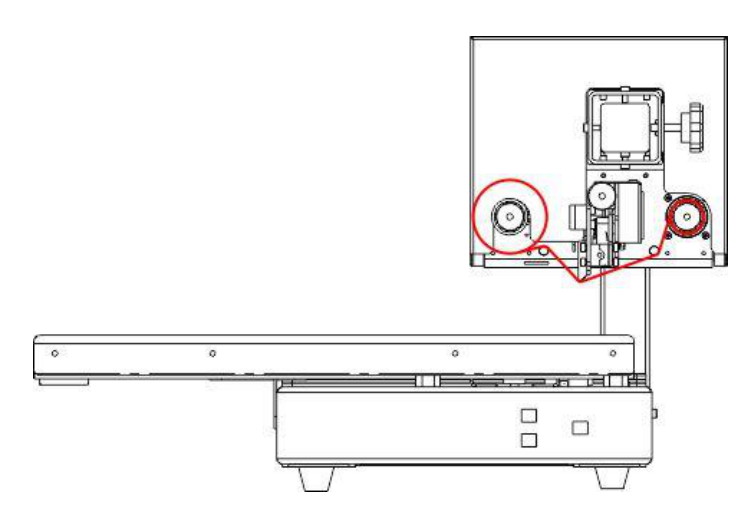

- Начните рукой накручивать ленту на правый ролик, наблюдая за тем, как фольга проходит под головку. Если замечена неравномерность натяжения, то ее нужно устранить.
- Поворачивая регулировочную гайку на торце левого ролика увеличьте натяжение ленты. Если неравномерность не пропала проверьте ровно ли установлена лента.

### ВАЖНО!!!

Задача правого ролика сматывать отработанный материал. В протягивании фольги во время печати он не участвует, т.к. фольгу тянет печатный стол. Однако, на некоторых сложных материалах, склонных к замятию, например тонкая кожа или ежедневник с мягкой подложкой, следует увеличить натяжение на правом ролике.

Обратите так же внимание на то, что металлизированная лента отличается по свойствам от матовой ленты, таких как например черная и белая, а тем более от лака. На эти ленты потребуется ставить меньшее натяжение на роликах, т.к. матовая лента склонная к растягиванию.

# Обслуживание

В этом разделе рассматриваются следующие вопросы.

| Чистка принтера                       | 24 |
|---------------------------------------|----|
| Заказ расходных материалов            | 26 |
| Замена картриджа                      | 27 |
| Замена печатной головки               | 29 |
| Настройка отклонения печатной головки | 30 |
| Перемещение принтера                  | 32 |

# Чистка принтера

#### Общие меры предосторожности

#### ВНИМАНИЕ!

Не используйте для чистки принтера органические и сильные химические растворители или аэрозольные чистящие средства. Не наносите жидкость непосредственно на поверхности. Пользуйтесь только средствами и материалами, рекомендуемыми в данной документации.

ПРЕДУПРЕЖДЕНИЕ. Храните чистящие материалы в недоступном для детей месте.

ПРЕДУПРЕЖДЕНИЕ. Не применяйте аэрозольные чистящие средства для чистки принтера снаружи и внутри. Некоторые аэрозольные баллончики содержат взрывоопасные смеси и непригодны для применения на электрическом оборудовании. Использование таких чистящих средств повышает риск пожара или взрыва.

ПРЕДУПРЕЖДЕНИЕ. Не снимайте крышки и ограждения, закрепленные винтами. Не разрешается осуществлять техническое обслуживание или ремонт компонентов принтера, находящихся за этими крышками и ограждениями. Не выполняйте действия по обслуживанию, не описанные в документации на принтер.

ПРЕДУПРЕЖДЕНИЕ. Внутренние детали принтера могут быть горячими. Соблюдайте осторожность, если дверцы и крышки открыты.

- Не ставьте ничего на принтер.
- Не открывайте крышки и дверцы во время печати.
- Не наклоняйте принтер во время его работы.
- Не трогайте электрические контакты и механические приводы. Это может привести к повреждению принтера и ухудшению качества печати.

Чистка наружных поверхностей

- Очищайте принтер снаружи один раз в месяц.
- Протирайте наружные поверхности принтера влажной мяг-кой тканью.
- После чистки протирайте поверхности чистой и сухой тканью.
- Если пятна смываются плохо, добавьте немного нейтральн ого моющего средства и аккуратно сотрите пятна.

ВНИМАНИЕ! Не распыляйте очиститель непосредственно на поверхность принтера. Жидкий очиститель может попасть внутрь принтера через зазоры и вызвать проблемы. Нельзя применять никакие другие чистящие средства, кроме воды и нейтрального моющего средства.

ПРЕДУПРЕЖДЕНИЕ. Печатная головка принтера может оказаться горячей. Остерегайтесь ожогов! Если головка горячая подождите 5 минут, пока она остынет.

# Заказ расходных материалов

#### Расходные материалы

Расходными считаются такие материалы, запас которых исчерпывается в процессе работы принтера. Расходным материалом для Foil Print 106 являются:

- красящая лента
- печатная головка

Примечания:

- Красящая лента применяемая для печати на Foil Print имеет специально разработанный состав.
- Красящие ленты предназначенные для ламинирования тонерных отпечатков или для горячего тиснения фольгой не подходят для применения на Foil Print 106.
- Применение не оригинальной красящей ленты может привести к снижению качеству печати и порче печатной головки.
- Красящая лента шириной 60 мм применяется при использовании печатной головки шириной 57 мм.
- Красящая лента шириной 110 мм применяется при использовании печатной головки шириной 106 мм.
- Использование красящей ленты шириной 110 мм совместно с головкой 57 мм может привести к сминанию ленты.
- Использование красящей ленты шириной 60 мм совместно с головкой 106 мм может привести к снижению ресурса печатной головки или ее повреждению.

ВНИМАНИЕ! Не рекомендуется использовать расходные материалы других производителей. Гарантийные обязательства ООО "Виршке" не распространяются на поломки, неправильную работу или снижение качества, вызванные использованием расходных материалов других производителей или использованием расходных материалов ООО "Виршке", не предназначенных для этого принтера.

# Замена картриджа

#### Снятие картриджа

Для того, чтобы снять картридж печатной головки, выполните следующие действия:

- Отключите питание принтера.
- Отвинтите фиксирующую гайку.
- Вытяните картриджа на себя.

Примечание. Т.к. детали подогнаны очень точно, может потребоваться некоторое усилие, чтобы сдвинуть картридж с места. Руководствуйтесь иллюстрациями приведенными ниже.

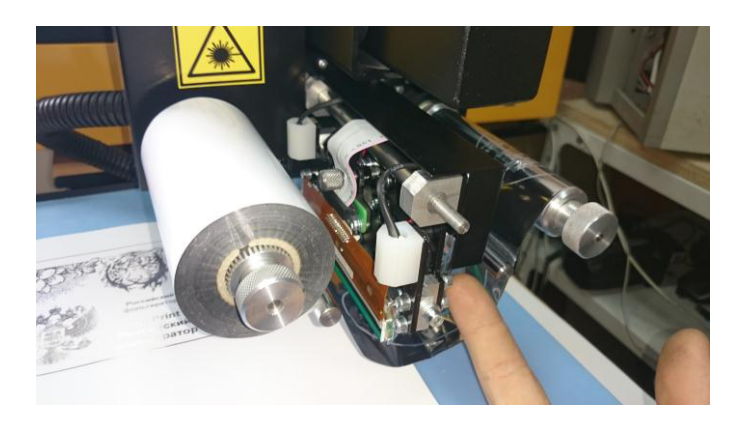

Отвинтите гайку

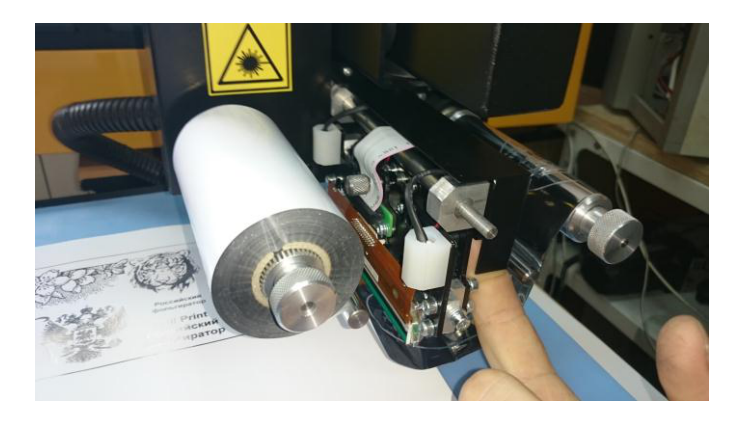

Просуньте указательный палец под кожух

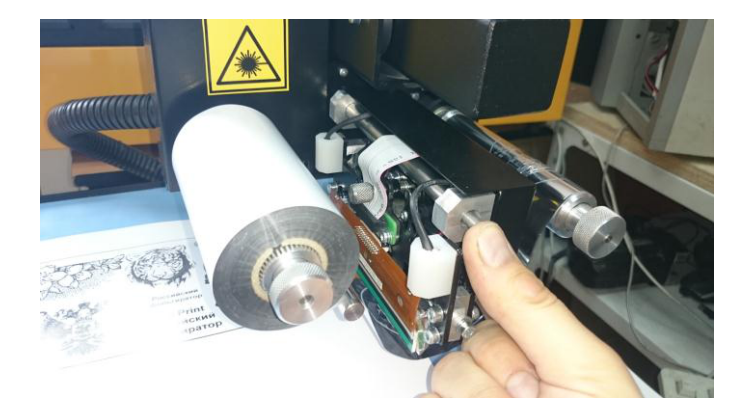

Подушечкой большого пальца упритесь в резьбу. Сжимая большой и указательный палец сдвиньте картридж с разъема.

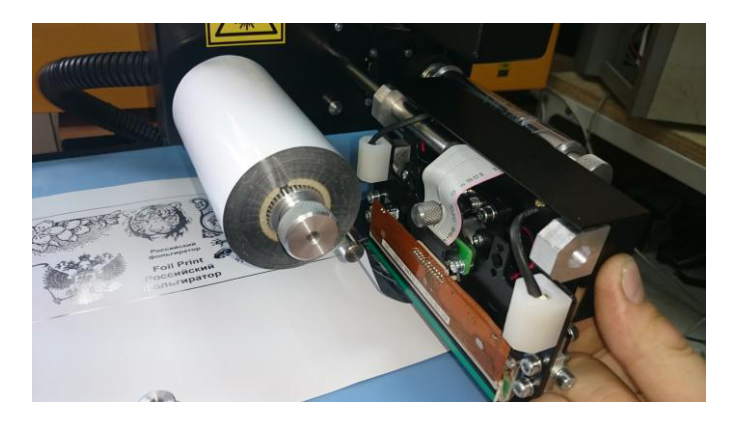

Аккуратно снимите картридж с направляющих.

# Установка картриджа

- Выключите принтер.
- Оденьте новый картридж на верхнюю направляющую и двигайте его до контакта с разъемом.
- Следите чтобы картридж нижним кольцом попал на нижнюю направляющую

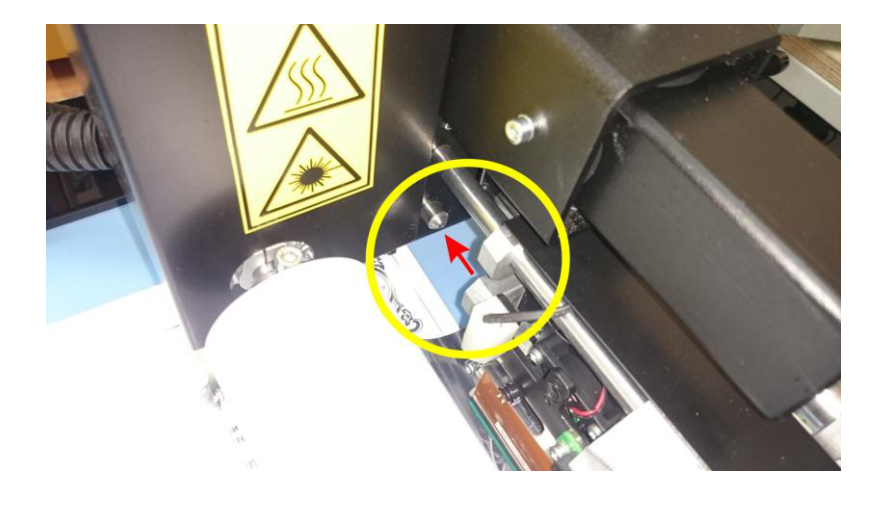

- Вставьте картридж до упора
- Завинтите стопорную гайку.

# Замена печатной головки

#### Замена печатной головки в картридже

Замена печатной головки в картридже выполняется так:

- Выключите принтер.
- Снимите картридж, как показано в соответствующем разделе данной Инструкции.
- Поверните его к себе тыльной стороной. Вы увидите в нижней его части два винта.

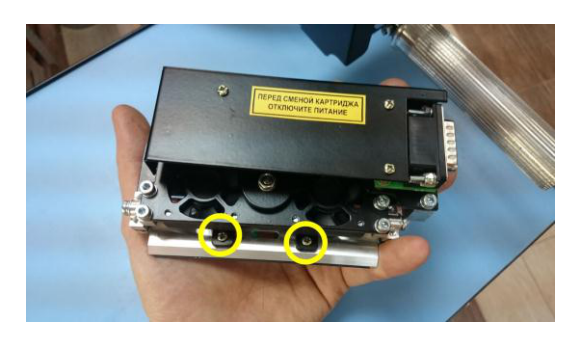

• Открутите указанные винты и потяните печатную головку вниз, чтобы выдернуть ее из разъема.

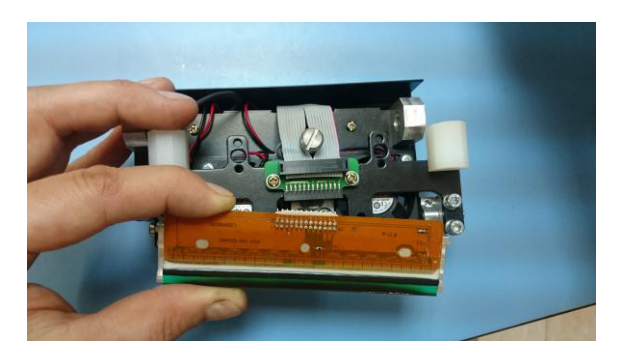

• Установку новой печатной головки производите в обратном порядке

Примечание

• Печатная головка на 106 мм и печатная головка на 57 мм используют разные картриджи. Невозможно установить головку в картридж не предназначенный для нее. Иными словами печатная головка шириной 106 мм не подходит для картриджа предназначенного для головки 57 мм и наоборот.

### Настройка отклонения печатной головки

Печатная головка в своем основании имеет полукруглую форму. Это нужно, чтобы позволить ей скользить по различным материалам. На полукруге расположена полоска из термоэлементов работа которых создает изображение. Ширина этой полоски - 0.085 мм.

Печатная головка расположена вертикально, но возможная погрешность отклонения от вертикали составляет +/- 5 градусов.

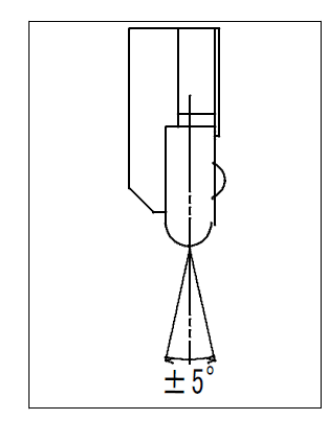

Чтобы добиться максимального качества печати нужно настроить наклон головки так, чтобы максимально совместить плоскость печатных элементов на головке, с плоскостью печатного стола. Для данной настройки на картридже печатной головки имеется регулировочный винт:

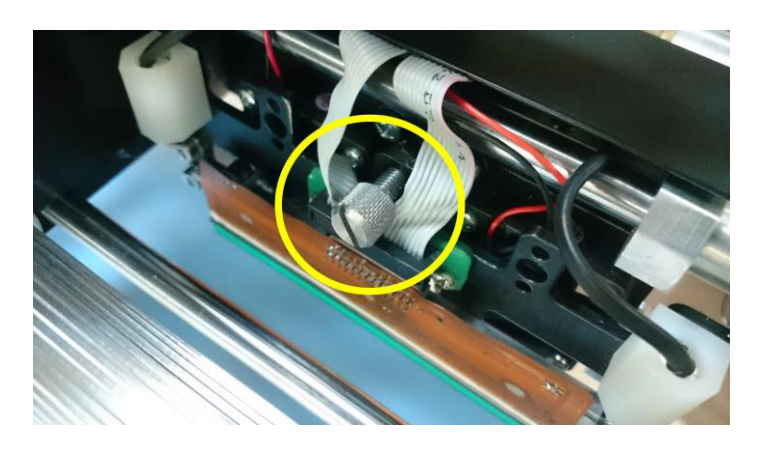

Для проведения настройки:

- Поставьте значение в ПО Интенсивности на 80%, Давление 20-30%, Скорость 50%.
- Загрузите изображение по ширине равное ширине печатной головки.
- Возьмите для печати кусок оргстекла или акрила
- Поворачивая регулировочный винт примерно на четверть оборота и периодически делая тестовые отпечатки добейтесь наилучшего качества отпечатка.

# Перемещение принтера

При перемещении принтера соблюдайте следующие правила.

• Выключите принтер и отсоедините шнур питания от разъема на задней панели аппарата.

ПРЕДУПРЕЖДЕНИЕ. Для предотвращения поражения электрическим током запрещается касаться вилки шнура питания мокрыми руками. При отсоединении шнура питания обязательно тяните за вилку, а не за шнур. Если вы будете тянуть за шнур, то можете повредить его. Это может привести к возгоранию и поражению электрическим током.

- Отключите кабель USB
- Установите на место фиксирующий уголок

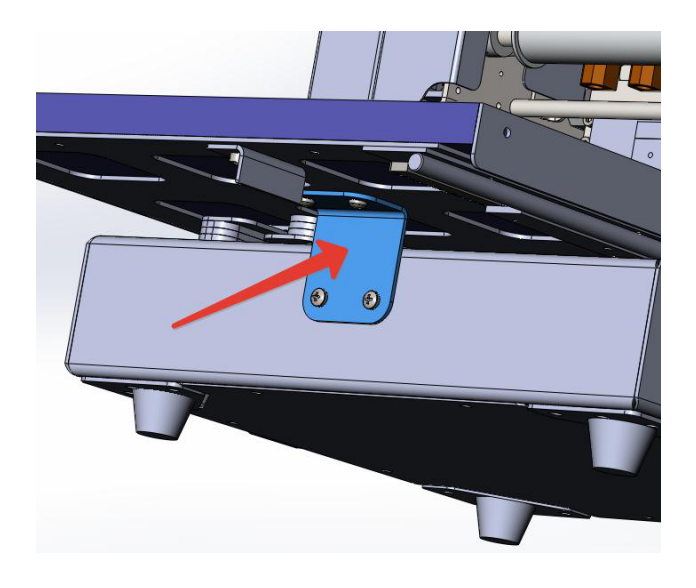

• Перемещайте принтер поднимая его только за консольную балку или берясь за нижнюю часть корпуса.

#### ПРЕДУПРЕЖДЕНЕ.

Не поднимайте принтер за печатный стол. Это может привести повреждению принтера и быть опасным для пользователя.

ВНИМАНИЕ! Несоблюдение правил повторной упаковки принтера для транспортировки может привести к повреждениям принтера, на которые не распространяются гарантийные обязательства ООО "Виршке".

# Поиск и устранение неисправностей

В этом разделе рассматриваются следующие вопросы.

| Нет соединения с компьютером   | 34 |
|--------------------------------|----|
| Проблемы с качеством отпечатка | 35 |

# Нет соединения с компьютером

| Вид проблемы                                                                                                    | Решение                                                                                                    |
|----------------------------------------------------------------------------------------------------|----------------------------------------------------------------------------------------------------|
| В "Диспетче устройств" во вкладке<br>(СОМ и LPT порты) отображается<br>номер СОМ-порта, но подключе-<br>ние не происходит | Некоторые материнские платы<br>неверно распознают номер порта.<br>Попробуйте использовать другой<br>разъем. |
| В "Диспетче устройств" во вкладке<br>(СОМ и LPT порты) отображается<br>СОМ-порт несуществующего<br>устройства.            | Удалите не существующий СОМ-<br>порт в "Диспетчере устройств"                                               |

# Проблемы с качеством отпечатка

| Вид проблемы                              | Вероятная причина и решение                                                                                                    |
|-------------------------------------------|----------------------------------------------------------------------------------------------------|
| Продольные полосы при пе-<br>чати         | <ol> <li>К головке что-то прилипло. Почи-<br/>стите головку 90% раствором спирта<br/>используя мягкую ветошь.</li> <li>Головка вышла из строя.</li> <li>Замените головку.</li> </ol>                                                                                                    |
| Поперечные полосы при пе-<br>чати         | <ol> <li>Возможно не точно выставлен угол<br/>наклона печатной головки.</li> <li>Используется неоригинальная<br/>фольга</li> <li>Слишком высокое давление</li> </ol>                                                                                                    |
| Морщины от красящей ленты<br>на отпечатке | <ol> <li>Неровно установлена красящая<br/>лента (см. пункт "Установка красящей<br/>ленты").</li> <li>Нет свободного пространства перед<br/>и после отпечатка (см. пункт "Подго-<br/>товка изображения").</li> <li>Деформирующийся материал. Ре-<br/>комендуется снизить давление и уве-<br/>личить мощность.</li> </ol> |
| Муар на отпечатке                         | <ol> <li>Слишком высокая мощность печа-<br/>ти.</li> <li>Слишком высокое давление.</li> </ol>                                                                                                    |
| Хаотичные проплешины                      | <ol> <li>Неровный материал.</li> <li>Низкое давление.</li> <li>Низкая мощность.</li> </ol>                                                                                                    |
| Фольга прилипает к головке.               | <ol> <li>Слишком большая мощность.</li> <li>Используется неоригинальная кра-<br/>сящая лента.</li> </ol>                                                                                                    |

# Технические характеристики

В этом разделе рассматриваются следующие вопросы.

| Конфигурации принтера           |  |
|---------------------------------|--|
| Габаритные размеры и вес        |  |
| Требования к окружающей среде   |  |
| Электропитание                  |  |
| Эксплуатационные характеристики |  |
| Характеристики контроллера      |  |

### Конфигурации принтера

Принтер Foil Print 106 доступен в двух конфигурациях

- Foil Print 106-106
- Foil Print 106-57

Конфигурация Foil Print 106-106 имеет предустановленный картридж печатной головки и печатную головку с шириной печати 106 мм.

Конфигурация Foil Print 106-57 имеет предустановленный картридж печатной головки и печатную головку с шириной печати 57 мм.

Переключение между конфигурациями заключается в смене картриджа и печатной головки.

## Габаритные размеры и вес

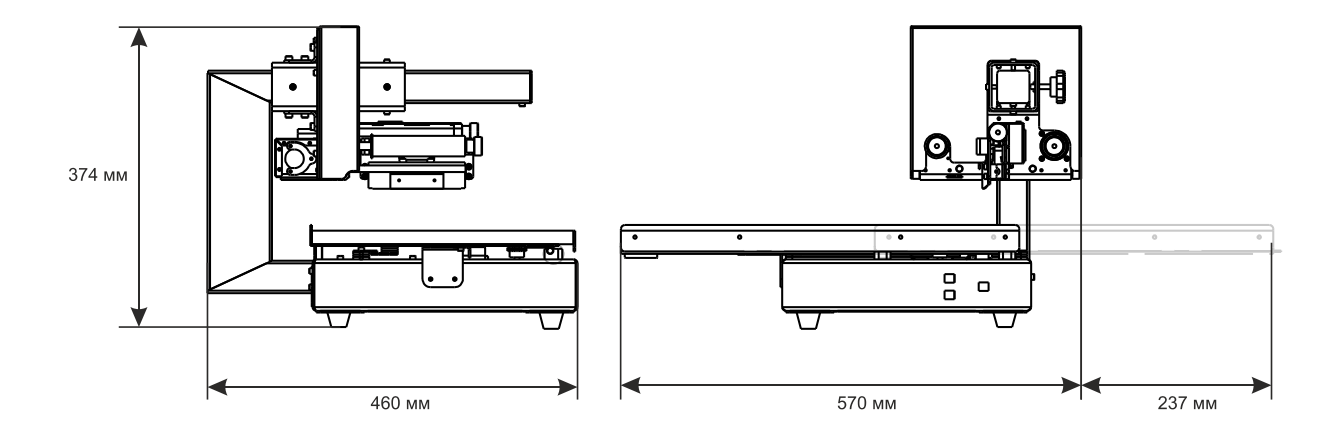

Размеры принтера и требования к свободному месту:

Вес принтера 25 кг.

## Требования к окружающей среде

#### Температура

Оптимальная температура: 10–32°С (50–90°F)

#### Относительная влажность

- Предельный диапазон относительной влажности: 15–85% при 28°С (82°F)
- Оптимальный диапазон относительной влажности: 20–70% при 28°С (82°F) Примечание.

В экстремальных окружающих условиях, например при температуры 10°С и относительной влажности 85%, могут наблюдаться дефекты печати связанные со свойствами термоклея входящего в состав красящей ленты.

## Электропитание

#### Напряжение и частота электропитания.

| Напряжение сети питания              | Частота электропитания |
|--------------------------------------|------------------------|
| <b>220-</b> 240 B +/-10%, (198264 B) | 50 Гц +/- 3 Гц         |
|                                      | 60 Гц +/- 3 Гц         |

#### Потребляемая мощность

- Режим ожидания: не более 10 Вт
- В состоянии готовности: не более 100 Вт (головка не активна)
- При непрерывной печати: не более 150 Вт

Принтер переходит в режим ожидания после 30 секунд бездействия.

Этот принтер не потребляет электрической мощности, если выключен его выключатель питания, даже если принтер подключен к сет евой розетке.

### Характеристики контроллера

Процессор

MultiClet 100 Мгц

Память

4 Мб в стандартной комплектации

Интерфейс

Интерфейс USB